# Panduan Casting, Mirroring, dan Remote Android TV dari Smartphone

#### **TransVision Xstream**

Jakarta 23 Maret 2020

## Xstream Google Chromecast (Casting)

 Pengertian Google Chromecast (Casting) adalah layanan yang berupa media player yang terbatas pada streaming gambar, audio video dan music saja. Itupun tidak semua Aplikasi mendukung fitur tersebut. Aplikasi yang mendukung fitur casting mempunyai tombol dengan ikon casting Solutional Solution ini kelebihannya dapat melakukan multitasking yaitu dengan memainkan Aplikasi berbeda dalam satu HP / Mobile Phone ke beberapa Xstream secara simultan (pernah dicoba sampai dengan 3 Aplikasi di-casting ke 3 Xstream).

#### Sebagai contoh :

- Youtube

- Google Play Movies

- Hoog

- Spotify Tune In
- Catchplay+
- DII

Untuk keluar dari Casting, cukup dengan memilih kembali ikon Casting di HP → Stop Casting, atau tekan BACK/HOME dari remote Xstream.

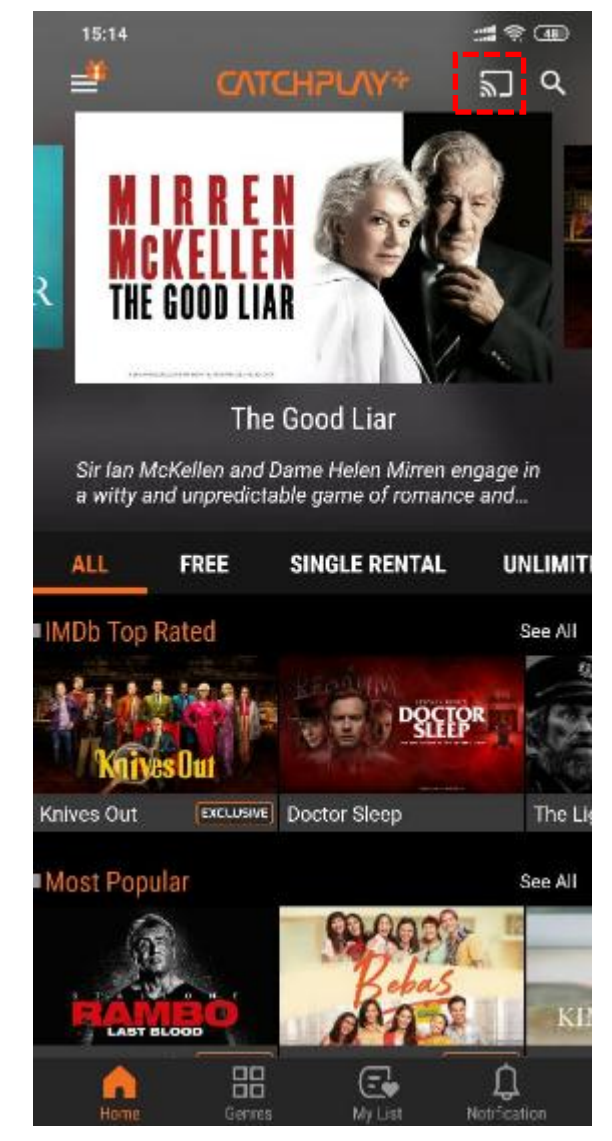

### Cara Melakukan Casting

#### • Youtube

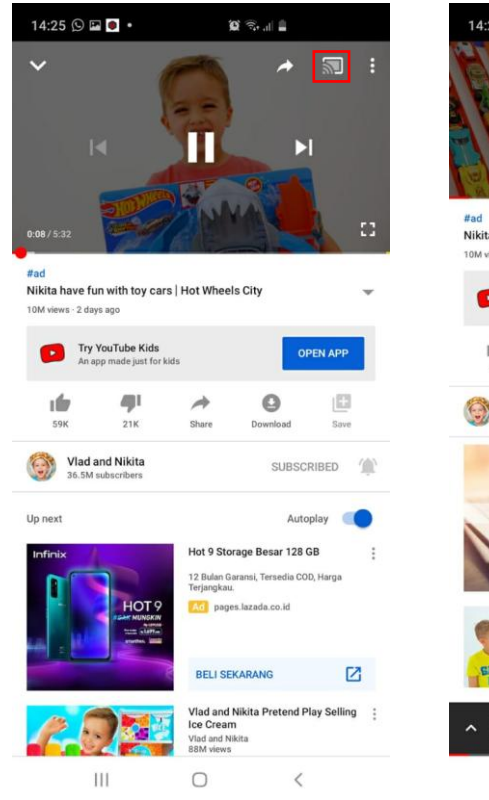

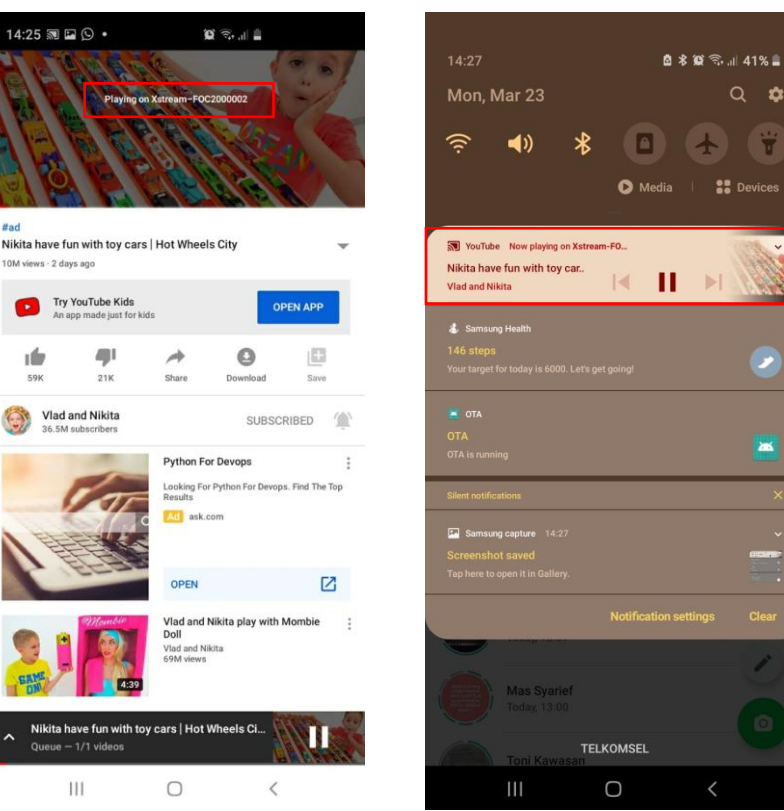

- Buka Youtube. 1.
- 2. Mainkan video.

20

- 3. Klik ikon casting 🔝 pada pojok kanan. (langkah 2 & 3 bisa dibalik juga).
- 4. Pilih device yang ingin di-casting sebagai contoh Transvision Xstream.
- 5. Untuk keluar dari mode Casting, cukup dengan klik kembali ikon Casting di Aplikasi HP -> Stop Casting, atau tekan BACK/HOME pada remote Xstream.

\*Smartphone dan Transvision Xstream harus terhubung dalam jaringan internet yang sama, yaitu dengan koneksi ke Access Point WiFi yang sama. Jika koneksi Xstream menggunakan kabel LAN (Ethernet RJ-45), maka pastikan sebelumnya Xstream dikoneksikan dulu dengan WiFi ke Access Point tersebut.

### Xstream Screen Mirroring

- Pengertian Screen Mirroring adalah Layanan untuk memproyeksikan layar smartphone ke TV melalui Transvision Xstream. Fitur mirroring ini tidak seperti casting yang dapat melakukan multitasking, tetapi hanya akan menampilkan sesuai yang sedang ditampilkan oleh layar smartphone yang terhubung.
- Menggunakan Aplikasi Google Home. Atau beberapa merek smartphone menyediakan fitur tersendiri semacam Smart View (Samsung).

### Cara Screen Mirroring

#### • Screen Mirroring Smartphone

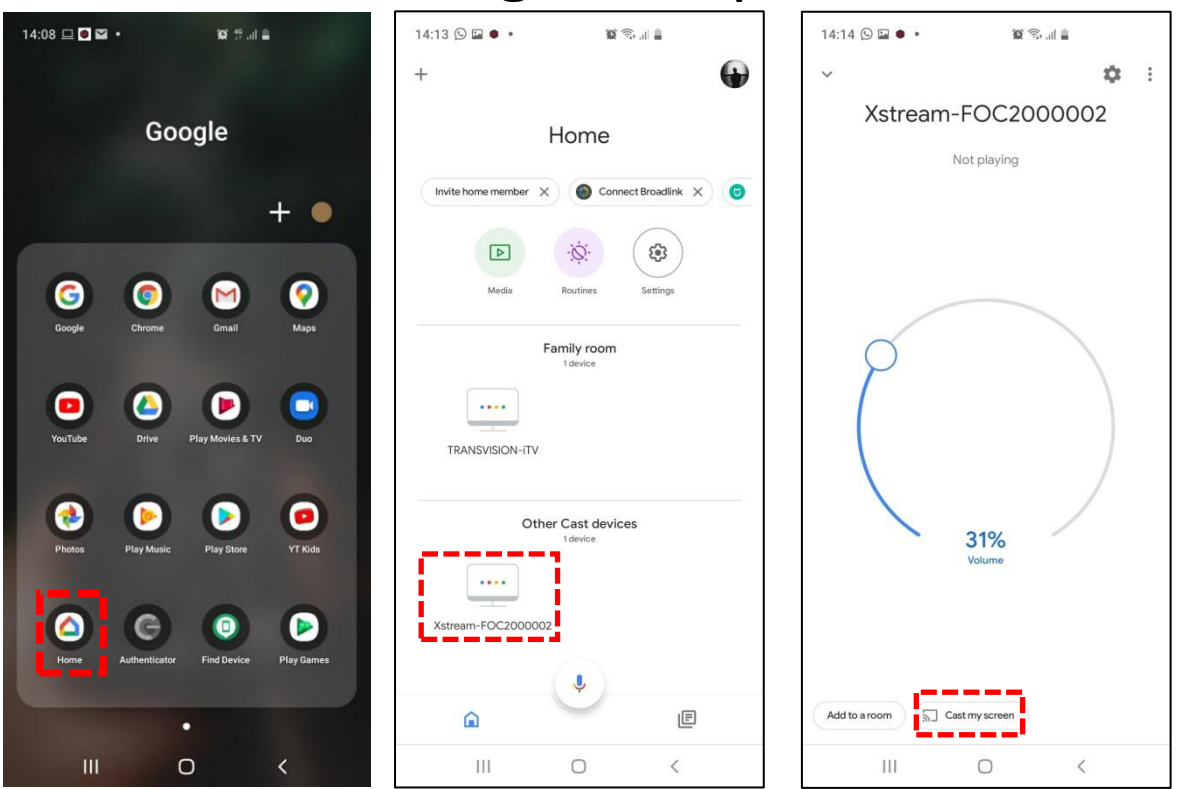

- 1. Buka Google Home.
- 2. Pilih device yang akan di-screen mirroring.
- 3. Klik 🔝 Cast my screen.
- 4. Gunakan fungsi **Rotate Screen** pada HP untuk membuat tampilan menjadi wide screen.

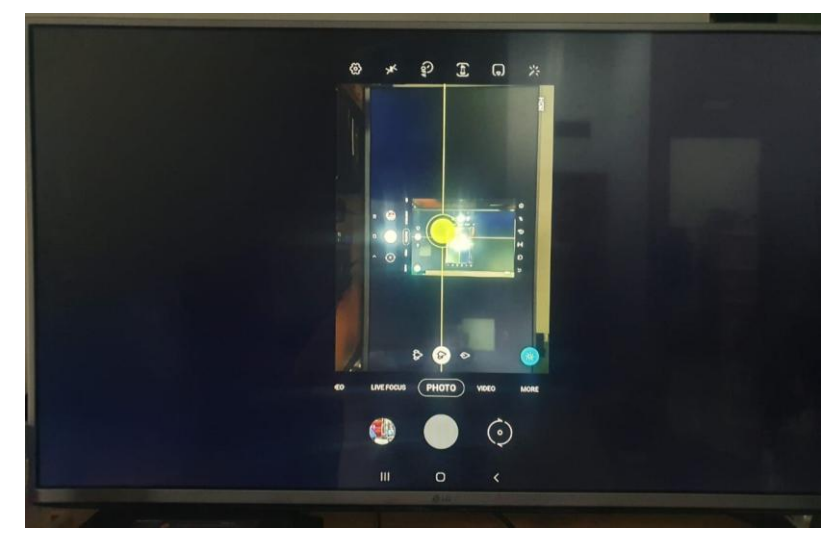

#### Hasil Screen Mirroring

\*Smartphone dan TransVision Xstream harus terhubung dalam jaringan internet yang sama, yaitu dengan koneksi ke Access Point WiFi yang sama. Jika koneksi Xstream menggunakan kabel LAN (Ethernet RJ-45), maka pastikan sebelumnya Xstream dikoneksikan dulu dengan WiFi ke Access Point tersebut.

## Remote Android TV / Smartphone

- Membuat Smartphone menjadi Remote Xstream
- 1. Instal Aplikasi Android TV.
- 2. Buka Aplikasi Android TV.
- 3. Pilih device yang ingin diremote.
- 4. Masukkan PIN yang tertera dari layar TV ke smartphone.
- 5. Pilih model remote yang diinginkan.
- Memutus sambungan Smartphone dengan Xstream Box (jika sudah tidak digunakan menjadi remote).

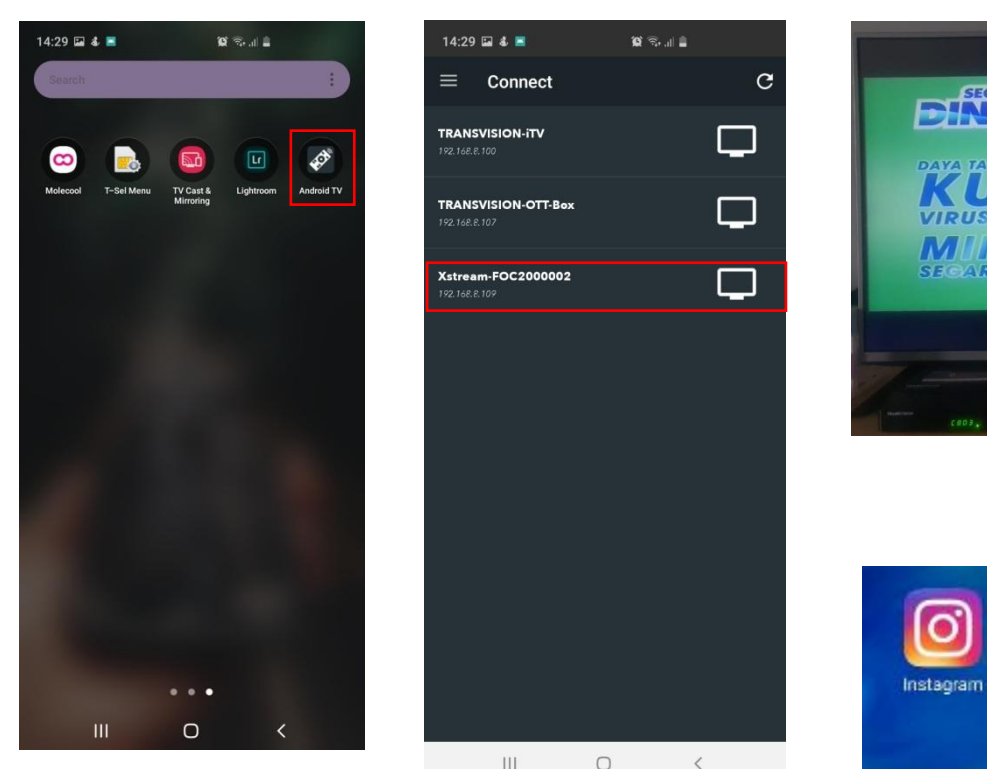

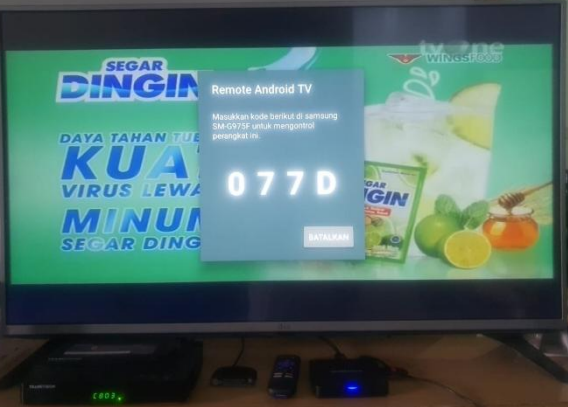

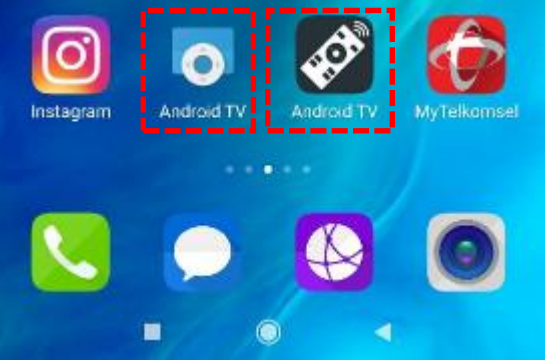

\*Smartphone dan TransVision Xstream harus terhubung dalam jaringan internet yang sama, yaitu dengan koneksi ke Access Point WiFi yang sama. Jika koneksi Xstream menggunakan kabel LAN (Ethernet RJ-45), maka pastikan sebelumnya Xstream dikoneksikan dulu dengan WiFi ke Access Point tersebut.

### Cara Menjadikan HP sebagai Remote

• Membuat Smartphone menjadi Remote Xstream

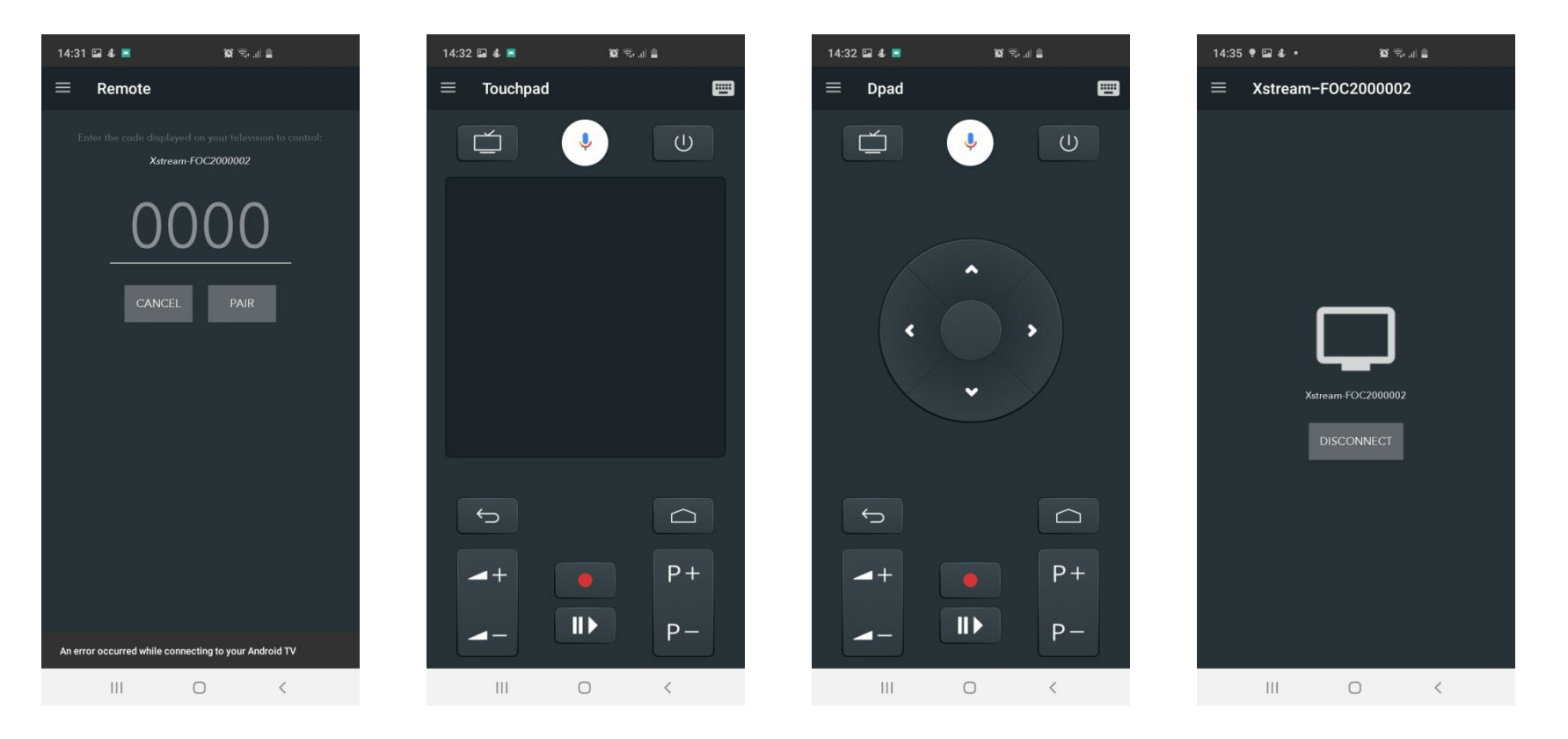